## Ćwiczenie 3b

- Otwórz nowy projekt w scretch2
- Zapisz projekt jako nazwisko\_cw3b
- Wykonaj animację duszka wg instrukcji

## Podskok duszka

- Ustaw zdarzenie, które uruchomi program (np. kiedy kliknięto zieloną flagę)
- 2. Programujemy aby duszek podskakiwał.

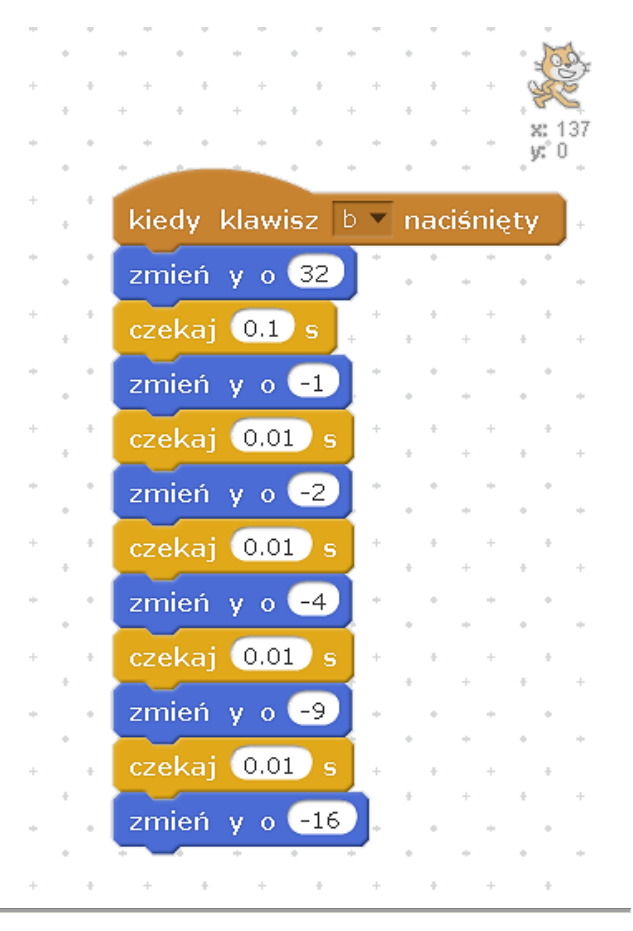